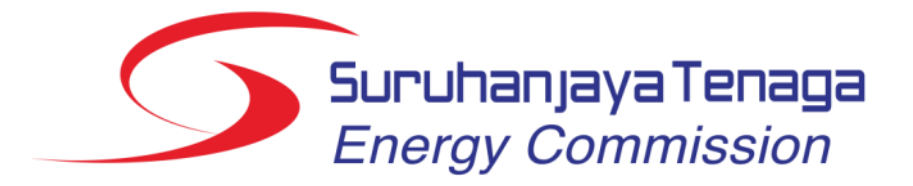

# Panduan Pengguna Laporan e-Penyerahan (Tambahan 2019)

### Laporan Bulanan (e-Penyerahan) - Login

| Online A                             | pplication System         |
|--------------------------------------|---------------------------|
|                                      | 🔑 Log Masuk               |
|                                      | Alamat Emel / ID Pengguna |
| nal fossil fuel equivalent using the | Kata Laluan               |
| nar rosan der egginalent dang tre    | Log Masuk                 |
|                                      | Upa Kata Laluan           |

- Bagi modul e-Penyerahan, pembekal data perlu login menggunakan ID Pengguna dan kata laluan yang disediakan oleh pihak ST.
- Contoh : re\_kdsb@oas.st
- Kata laluan *default* : **abc123** (jika tidak pernah ditukar)

# Laporan Bulanan (e-Penyerahan)

|     | Senarai Lapoi                                                                                 | ran Bulanan                                                                             |        |
|-----|-----------------------------------------------------------------------------------------------|-----------------------------------------------------------------------------------------|--------|
| Jum | <b>Carian</b><br>Tempoh Laporan :<br>Jenis Laporan :<br>Status :<br>Iah rekod : <b>52</b> Hal | Januari V 2005 V hingga Disember V 2016 V<br>Semua V<br>Semua V<br>Cari<br>aman : 1 V V |        |
|     | Tempoh Laporan                                                                                | Jenis Laporan                                                                           | Status |
| 1.  | Disember 2016                                                                                 | Laporan Bulanan Lesen Awam Co-Gen                                                       | Draf   |
| 2.  | Disember 2016                                                                                 | Laporan Bulanan Lesen Persendirian Co-Gen                                               | Draf   |
| 3.  | Disember 2016                                                                                 | Laporan Bulanan Pemegang Lesen Awam                                                     | Baharu |
| 4.  | Disember 2016                                                                                 | Laporan Bulanan Pemegang Lesen Persendirian (Lesen Yg Diproses Oleh HQ)                 | Baharu |
| 5.  | Disember 2016                                                                                 | Laporan Status Pelaksanaan Projek (Bagi projek yang sedang dalam pembinaan)             | Baharu |

- Format pada borang laporan bulanan telah ditambahbaik seperti berikut:
  - Bahagian A : Maklumat Awam Maklumat awam lesen perlu dikemaskini
  - Bahagian D/E : Maklumat Orang Kompeten Carian Orang Kompeten perlu dibuat beserta muat naik dokumen berkaitan
  - Bahagian maklumat data bulanan Telah dikemaskini kepada format berdasarkan laporan bulanan masing-masing

# Bahagian A : Maklumat Awam

| Bahagian A Bahagian      | n B Bahagian C Bahagian D | Bahagian E                         |                                    |                                   |             |       |
|--------------------------|---------------------------|------------------------------------|------------------------------------|-----------------------------------|-------------|-------|
| 📌 BAHAGIAN A : M         | laklumat Awam             |                                    |                                    |                                   |             |       |
| *Nama Stesen Janakuasa : | KDSB SDN. BHD.            | *Pemegang Saham :                  | Senarai Pemeo                      | jang Saham                        | %           |       |
| *Alamat Surat Menyurat : | UNIT 308 BLOK A           |                                    |                                    | , ,                               |             | Hapus |
|                          | 12312                     |                                    |                                    |                                   |             |       |
|                          | 124214                    |                                    | Tambah                             |                                   |             |       |
| *Poskod :                | 2313                      | *Tenaga Keria <i>(Manpowen</i> ) : |                                    | Pilangan Dokoria                  | 0/.         | l     |
| *Negeri :                | SELANGOR T                |                                    |                                    | Ditaligan Pekerja                 | 70          |       |
| *Bandar:                 | BANGI                     |                                    | Pengurusan Projek                  |                                   |             |       |
| *No. Telefon :           | 122121                    |                                    | Tempatan (Bumiputera)              |                                   |             |       |
| No. Faksimili :          | 124                       |                                    | Tempatan (Bukan Bumiputera         | )                                 |             |       |
| Laman Web :              | 124                       |                                    | Asing                              |                                   |             |       |
| Pegawai Dibubungi :      | KDSB                      |                                    | Pembinaan                          |                                   |             |       |
| No. Telefon :            | 441212213                 |                                    | Tempatan (Bumiputera)              |                                   |             |       |
| Emel :                   | kdsb@oas.st               |                                    | Tempatan (Bukan Bumiputera         | )                                 |             |       |
| *Alamat Pepasangan :     | LOT PT 4730, TAMAN BANGI  | -                                  | Asing                              |                                   |             |       |
|                          | 124                       |                                    | Operasi & Penyelenggaraan          |                                   |             |       |
|                          | 124                       | -                                  | Tempatan (Bumiputera)              |                                   |             |       |
| *Poskod :                | 14212                     |                                    | Tempatan (Bukan Bumiputera         | )                                 |             |       |
| *Negeri :                | SELANGOR T                |                                    | Asina                              |                                   |             |       |
| *Bandar:                 | BANGI 🔹                   |                                    |                                    |                                   |             |       |
| *No. Telefon :           | 1241412                   | 1                                  | * Sekiranya tiada data diperolehi, | sila masukkan <b>TBA</b> (To Be / | Announced). |       |

Maklumat yang disimpan akan dibawa ke bulan hadapan. Boleh dikemaskini jika perlu.

## Bahagian E : Maklumat Orang Kompeten (Carian Orang Kompeten)

| BAHAGIAN E : Maklumat Orang Kompeten                                              |                    |                                  |                            |                    |
|-----------------------------------------------------------------------------------|--------------------|----------------------------------|----------------------------|--------------------|
| *1. Jurutera Elektrik Kompeten / Jurutera Perkhidmatan / Penyelia Elektrik        |                    |                                  |                            |                    |
| Cari Reset                                                                        | 📌 Carian           |                                  |                            |                    |
| No. MyKad :                                                                       |                    |                                  |                            |                    |
| Nama :                                                                            |                    |                                  |                            |                    |
| No. Perakuan :                                                                    | arian              |                                  |                            |                    |
| Kategori/Sekatan :                                                                | No. MyKad : 79     | 90106089011                      | Cari                       |                    |
| Tarikh Tamat :                                                                    | Masukkan No.       | Mykad dan klik bebutang Cari     |                            |                    |
| Alamat :                                                                          |                    |                                  |                            |                    |
|                                                                                   | Jumlah rekod : 1   | Halaman : 1 🔻                    |                            |                    |
| Muat naik dokumen lampiran                                                        |                    |                                  |                            |                    |
| a. Surat Komitmen Pelantikan :                                                    |                    | Nama                             | No. MyKad                  | No. Perakuan       |
| Muat naik                                                                         | 1. MOHD SHAH       |                                  | 790106089011               | JK-T-2-B-0002-2016 |
|                                                                                   |                    |                                  |                            |                    |
|                                                                                   |                    |                                  |                            |                    |
| *2. Penjaga Jentera yang dilantik                                                 |                    | V                                |                            |                    |
| Cari Reset                                                                        | 1. Jurutera Elekt  | rik Kompeten / Jurutera Perkhidi | matan / Penyelia Elektrik  |                    |
| No MyKad:                                                                         | Cari               | Reset                            |                            |                    |
| Nama :                                                                            | No. MyKad :        | 790106089011                     |                            |                    |
| No. Perakuan :                                                                    | Nama :             | MOHD SHAHRIN BIN KAMAL           | UDIN                       |                    |
| Kategori/Sekatan :                                                                | No. Perakuan :     | JK-T-2-B-0002-2016               |                            |                    |
| Tarikh Tamat :                                                                    | Kategori/Sekatan   | III JURUTERA ELEKTRIK KOME       | PETEN 2 / 33kV             |                    |
| Alamat :                                                                          | Tarikh Tamat :     | 12/04/2017                       |                            |                    |
|                                                                                   | Alamat :           | 88, TAMAN BOTANI, BANDA          | R SERI BOTANI 31350 IPOH P | PERAK              |
| Muat naik dokumen lampiran                                                        |                    |                                  |                            |                    |
| a. Sijil pendaftaran Orang Kompeten yang dikeluarkan oleh Pejabat Kawasan :       |                    |                                  |                            |                    |
| Muat naik                                                                         |                    |                                  |                            |                    |
|                                                                                   |                    |                                  |                            |                    |
| b. Surat kelulusan Pengarah Kawasan (sekiranya ada) :                             |                    |                                  |                            |                    |
|                                                                                   |                    |                                  |                            |                    |
| muat naik                                                                         |                    |                                  |                            |                    |
|                                                                                   |                    |                                  |                            |                    |
| c. Surat pengesyoran oleh Jurutera Elektrik Kompeten / Jurutera Perkhidmatan / Pe | enyelia Elektrik : |                                  |                            |                    |
| Carian yang disimpan akan di <u>bawa ke b</u>                                     | ulan hada          | pan. Boleh dike                  | maskini jik <u>a p</u> e   | erlu.              |

### Laporan Bulanan Pemegang Lesen Awam

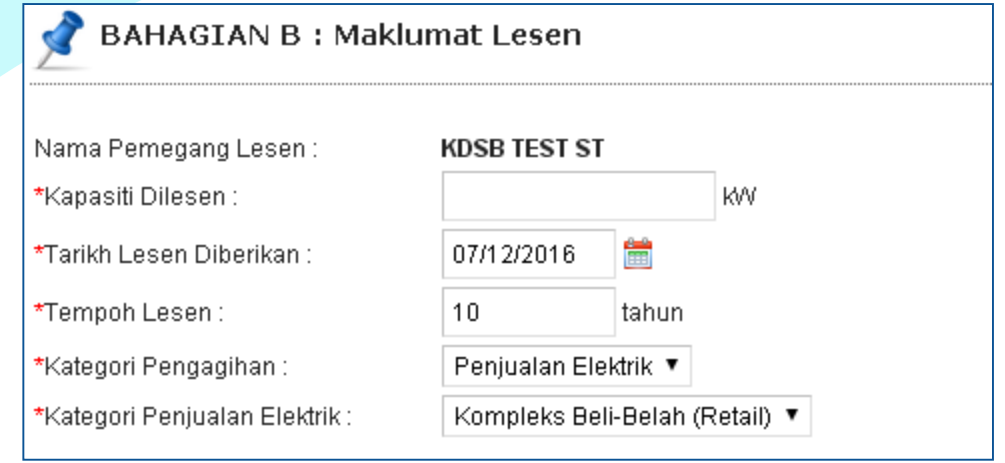

- Bahagian B Maklumat baru telah ditambah dalam laporan :
  - Kategori Pengagihan
  - Kategori Penjualan Elektrik

### Laporan Bulanan Lesen Awam Cogen & Pemegang Lesen Persendirian

| 📌 BAHAGIAN B : Mal        | klumat Lesen                                                                                                    |
|---------------------------|----------------------------------------------------------------------------------------------------|
| Nama Pemegang Lesen :     | KDSB TEST ST                                                                                                    |
| *Tarikh Lesen Diberikan : | 07/12/2016 🛗                                                                                                    |
| *Tempoh Lesen :           | 10 tahun                                                                                                    |
| *Jenis Loji :             | <ul> <li>Enjin Diesel</li> <li>Enjin Gas</li> <li>Hidro</li> <li>PV Modul</li> <li>Turbin Angin</li> <li>Turbin Gas Kitar Terbuka</li> <li>Turbin Gas Kitar Padu</li> <li>Turbin Stim</li> </ul> |
| *Tarikh Mula Tugas :      | 29/12/2016 🛗                                                                                                    |

Bahagian B - Maklumat baru telah ditambah dalam laporan : **Jenis Loji** 

# Laporan Bulanan Lesen Awam Cogen & Pemegang Lesen Persendirian

| 📌 BAHAGIAN C : Bahan Aj                                                         | pi           |                   |                   |                 |                    |       |  |  |  |  |  |
|---------------------------------------------------------------------------------|--------------|-------------------|-------------------|-----------------|--------------------|-------|--|--|--|--|--|
| *Kapasiti Loji :<br>(Kapasiti yang dilesenkan)<br>*Kecekapan Keseluruhan Loji : | K/V<br>%     |                   |                   |                 |                    |       |  |  |  |  |  |
| Bahan Api Utama                                                                 |              |                   |                   |                 |                    |       |  |  |  |  |  |
| Jenis Bah                                                                       | an Api       | Jumlah Pe<br>Baha | engunaan<br>n Api | Tempoh<br>(jam) | Penjanaan<br>(kWj) |       |  |  |  |  |  |
| Sila pilih                                                                      | •            |                   | •                 |                 |                    | Hapus |  |  |  |  |  |
| Tambah<br>Bahan Api Sokongan                                                    |              |                   |                   |                 |                    |       |  |  |  |  |  |
| Jenis Baha                                                                      | an Api       | Baha              | n Api             | (jam)           | (kWj)              |       |  |  |  |  |  |
| Sila pilih                                                                      | Ŧ            |                   | •                 |                 |                    | Hapus |  |  |  |  |  |
| Tambah                                                                          |              |                   |                   |                 |                    |       |  |  |  |  |  |
| *Pembelian Tenaga Elektrik daripada :                                           | O TNB O SESB | _                 |                   |                 |                    |       |  |  |  |  |  |
| *Jumlah Bekalan Top-Up :                                                        |              | KVVj              |                   |                 |                    |       |  |  |  |  |  |
| *Jumlah Bekalan Standby :                                                       |              | KVV               |                   |                 |                    |       |  |  |  |  |  |
| *Penjualan Tenaga Elektrik :                                                    |              | K/Vj              |                   |                 |                    |       |  |  |  |  |  |
| *Voltan Bekalan :                                                               |              | κν                |                   |                 |                    |       |  |  |  |  |  |
| *Nama Pencawang Punca Bekalan<br>(PMU/SSU/PE) :                                 |              |                   |                   |                 |                    |       |  |  |  |  |  |

Bahagian C: Bahan Api – Maklumat perlu dilengkapkan dalam bentuk format baru

### Laporan Bulanan Pemegang Lesen Awam & Lesen Awam Cogen

| SAHAGIAN D : Butiran Pengguna Mengikut Kate                                                                                                    | gori         |                              |                               |                               |  |  |  |  |  |
|----------------------------------------------------------------------------------------------------|--------------|------------------------------|-------------------------------|-------------------------------|--|--|--|--|--|
|                                                                                                    |              |                              |                               |                               |  |  |  |  |  |
| <ul> <li>Makuman. Terdapat 2 kaedan untuk melengkapkan buturan pengguna:</li> <li>1. Key in menggunakan fungsi butang Tambah/Kemaskini/Hapus yang disediakan.</li> <li>2. Eksport butiran pengguna menggunakan fail MS Excel .</li> </ul>                                                                                                    |              |                              |                               |                               |  |  |  |  |  |
| Eksport butiran pengguna menggunakan fail MS Excel.                                                                                                    |              |                              |                               |                               |  |  |  |  |  |
| Arahan:<br>1. Muat turun fail MS Excel berikut: Laporan Bulanan - Senarai Pengguna.xls .<br>2. Masukkan butiran pengguna yang berkaitan ke dalam fail MS Excel tersebut.<br>3. Muat naik semula fail MS Excel tersebut ke dalam sistem OAS.<br>4. Butiran pengguna yang telah dimuatnaik akan dieksport ke dalam jadual di bawah.<br>5. Senarai yang dieksport boleh dikemaskini jika perlu.<br>Muat naik fail Senarai Pengguna :<br>Muat Naik<br>✓ Ganti rekod (Senarai Pengguna di dalam jadual di bawah ini akan digantikan dengan rekod yang dimuat naik) |              |                              |                               |                               |  |  |  |  |  |
| Jumlah rekod : 0                                                                                                    |              |                              |                               | Tambah                        |  |  |  |  |  |
| Nama Pengguna/Syarikat                                                                                                    | Jenis Premis | Kehendak<br>Maksimum<br>(kW) | Penggunaan<br>Tenaga<br>(kWj) | Bil Bulanan 🔲<br>(RM / Bulan) |  |  |  |  |  |
|                                                                                                    |              |                              |                               |                               |  |  |  |  |  |

- Bahagian D : Butiran Pengguna Mengikut Kategori Senarai maklumat pengguna perlu dilengkapkan.
- Boleh key in atau menggunakan eksport EXCEL.
- Senarai yang disimpan, akan dibawa ke bulan hadapan.
   Contohnya laporan Januari 2019, akan memaparkan automatik senarai Disember 2018.
- Boleh dikemaskini/hapus jika perlu.

### Laporan Bulanan Pemegang Lesen Awam & Lesen Awam Cogen

### Eksport butiran pengguna menggunakan fail MS Excel.

#### Arahan:

- 1. Muat turun fail MS Excel berikut: Laporan Bulanan Senarai Pengguna.xls .
- 2. Masukkan butiran pengguna yang berkaitan ke dalam fail MS Excel tersebut.
- 3. Muat naik semula fail MS Excel tersebut ke dalam sistem OAS.
- 4. Butiran pengguna yang telah dimuatnaik akan dieksport ke dalam jadual di bawah.
- 5. Senarai yang dieksport boleh dikemaskini jika perlu.

Muat naik fail Senarai Pengguna :

Muat Naik

Ganti rekod (Senarai Pengguna di dalam jadual di bawah ini akan digantikan dengan rekod yang dimuat naik)

| Fil | le <u>Home</u> Insert Page Layo                                                         | out Formulas Dat                                          | a Review View                                              | Help 🔎 Sear                  | ch                                                                                                    | 🖻 Share                     | ₽ Com | nments |
|-----|-----------------------------------------------------------------------------------------|-----------------------------------------------------------|------------------------------------------------------------|------------------------------|----------------------------------------------------------------------------------------------------|-----------------------------|-------|--------|
| Pa  | $ \begin{array}{c c} & & \\ \hline \\ \hline \\ \\ \\ \\ \\ \\ \\ \\ \\ \\ \\ \\ \\ \\$ | ab<br>Strikethrough = = = = = = = = = = = = = = = = = = = | = ë₽<br>= Ē ~ @ • % ?<br>≫~ ∽ 50 -90                       | Conditional Form             | natting ~ (翻 Inse<br>)<br>)<br>)<br>)<br>)<br>)<br>)<br>)<br>)<br>)<br>)<br>)<br>)<br>)<br>)<br>)<br>)<br>)<br>) | rt •<br>tte • Editing •     | Ideas |        |
| Cli | pboard 🖬 Font 🖫                                                                         | New Group Alignm                                          | ient 🔤 Number                                              | Styles                       | Cel                                                                                                    | ls                          | Ideas | ^      |
| B9  | ▼ : × √ f <sub>x</sub>                                                                  |                                                           |                                                            |                              |                                                                                                    |                             |       | ~      |
|     | А                                                                                       | В                                                         | с                                                          | D                            | E                                                                                                    | F                           | G     |        |
| 1   | Nama Pengguna/Syarikat                                                                  | Jenis Premis<br>(sila pilih)                              | ••Jika pilih<br>Jenis Premis (Lain-lain),<br>sila nyatakan | Kehendak<br>Maksimum<br>(KW) | Penggunaan<br>Tenaga<br>(kWj)                                                                                    | Bil Bulanan<br>(RM / Bulan) |       |        |
| 2 5 | SYARIKAT MNA                                                                            | Perdagangan/Perniagaan                                    |                                                            | 1000.000                     | 1000.000                                                                                                    | 30                          | 00.00 |        |
| 3 5 | SYARIKAT FGH                                                                            | Perdagangan/Perniagaan                                    |                                                            | 1000.000                     | 1000.000                                                                                                    | 300                         | 00.00 |        |
| 4 3 | SYARIKAT OPQ                                                                            | Perdagangan/Perniagaan                                    |                                                            | 1000.000                     | 1000.000                                                                                                    | 300                         | 00.00 |        |
| 5   |                                                                                         |                                                           |                                                            |                              |                                                                                                    |                             |       |        |

| Jum | ah rekod : 3 Halaman : 1 🔻 🗃 Muat turun se | narai pengguna sedia ada (MS Excel) |                              | Tambah Kem                    | askini Hap                  | us |
|-----|--------------------------------------------|-------------------------------------|------------------------------|-------------------------------|-----------------------------|----|
|     | Nama Pengguna/Syarikat                     | Jenis Premis                        | Kehendak<br>Maksimum<br>(kW) | Penggunaan<br>Tenaga<br>(kWj) | Bil Bulanan<br>(RM / Bulan) | C  |
| 1.  | SYARIKAT MNA                               | Perdagangan/Perniagaan              | 1,000.000                    | 1,000.000                     | 3,000.00                    |    |
| 2.  | SYARIKAT FGH                               | Perdagangan/Perniagaan              | 1,000.000                    | 1,000.000                     | 3,000.00                    |    |
| 3.  | SYARIKAT OPQ                               | Perdagangan/Perniagaan              | 1,000.000                    | 1,000.000                     | 3,000.00                    |    |

### Laporan Bulanan Pemegang Lesen Awam & Lesen Awam Cogen

Key in menggunakan fungsi butang Tambah/Kemaskini/Hapus yang disediakan.

| \$  | Tambah Bu | tiran I | Pengguna                 |                    |                              |                               |                             |                              |                               |                             |             |    |
|-----|-----------|---------|--------------------------|--------------------|------------------------------|-------------------------------|-----------------------------|------------------------------|-------------------------------|-----------------------------|-------------|----|
|     |           | Nama    | Pengguna/Syarikat        | Jenis Premis       | Kehendak<br>Maksimum<br>(kW) | Penggunaan<br>Tenaga<br>(kWj) | Bil Bulanan<br>(RM / Bulan) |                              |                               |                             |             |    |
| 1.  |           |         |                          | Sila pilih 🔻       |                              |                               |                             |                              |                               |                             |             |    |
| 2.  |           |         |                          | Sila pilih 🔻       |                              |                               |                             |                              |                               |                             |             |    |
| 3.  |           |         |                          | Sila pilih 🔻       |                              |                               |                             |                              |                               |                             |             |    |
| 4.  |           |         |                          | Sila pilih 🔻       |                              |                               |                             |                              |                               |                             |             |    |
| 5.  |           |         |                          | Sila pilih 🔻       |                              |                               |                             |                              |                               |                             |             |    |
| 6.  |           |         |                          | Sila pilih 🔻       |                              |                               |                             | Та                           | mbah bu                       | tiran                       |             |    |
| 7.  |           |         |                          | Sila pilih 🔻       |                              |                               |                             |                              |                               |                             |             |    |
| 8.  |           |         |                          | Sila pilih 🔻       |                              |                               |                             |                              |                               |                             |             |    |
| 9.  |           | Jum     | ah rekod : 2 Halaman : 1 | ▼ 📳 Muat turun sen | arai pengguna                | i sedia ada (MS               | B Excel)                    |                              |                               | Tambah Kem                  | askini Hapı | us |
| Sir | Simpan    |         | juna/Syarikat            |                    | Jenis                        | Premis                        |                             | Kehendak<br>Maksimum<br>(kW) | Penggunaan<br>Tenaga<br>(kWj) | Bil Bulanan<br>(RM / Bulan) |             |    |
|     |           | 1.      | SYARIKAT ABC             |                    | Perdagang                    | an/Perniagaan                 |                             |                              | 1,000.000                     | 1,000.000                   | 3,000.00    |    |
|     |           | 2.      | SYARIKAT XYZ             |                    | Perdagang                    | an/Perniagaan                 |                             |                              | 1,000.000                     | 1,000.000                   | 3,000.00    |    |

### Kemaskini

| Nama Pengguna/Syarikat | Jenis Premis             | Kehendak<br>Maksimum<br>(kW) | Penggunaan<br>Tenaga<br>(kWj) | Bil Bulanan<br>(RM / Bulan) |
|------------------------|--------------------------|------------------------------|-------------------------------|-----------------------------|
| SYARIKAT ABC           | Perdagangan/Perniagaan 🔻 | 1,000.000                    | 1,000.000                     | 3,000.00                    |
| SYARIKAT XYZ           | Perdagangan/Perniagaan 🔻 | 1,000.000                    | 1,000.000                     | 3,000.00                    |

| Bahagian A Ba                            | ahagian B      | Bahagian C | Bahagian D | Bahagian E |         |  |  |  |  |  |
|------------------------------------------|----------------|------------|------------|------------|---------|--|--|--|--|--|
| BAHAGIAN C : Summary of Monthly Progress |                |            |            |            |         |  |  |  |  |  |
| Capacity                                 |                |            |            |            |         |  |  |  |  |  |
| Gross :                                  |                |            |            | 123.00000  | MW      |  |  |  |  |  |
| Net :                                    |                |            |            |            | MW      |  |  |  |  |  |
|                                          |                |            |            |            |         |  |  |  |  |  |
| Maximum Load For Th                      | ie Month :     |            |            | MW         |         |  |  |  |  |  |
| Units Generated Per N                    | Nonth :        |            |            | MWh        |         |  |  |  |  |  |
| Energy Sold Per Mont                     | h :            |            |            | MWh        |         |  |  |  |  |  |
| Energy Payment :                         |                |            |            |            | RM1,000 |  |  |  |  |  |
| Net Energy Output (NI                    | EO) For The M  | onth :     |            |            | kWh     |  |  |  |  |  |
| Accumulated NEO :                        |                |            |            |            | kWh     |  |  |  |  |  |
| Declared Annual Quar                     | ntity (DAQ) :  |            |            |            | kWh     |  |  |  |  |  |
| Maximum Annual Allov                     | vable Quantity | (MAAQ) :   |            |            | kWh     |  |  |  |  |  |
| Balance of DAQ :                         |                |            |            |            | kWh     |  |  |  |  |  |
| Balance of MAAQ :                        |                |            |            |            | kWh     |  |  |  |  |  |
|                                          |                |            |            |            |         |  |  |  |  |  |

#### Type of Fuel/Consumption/Duration

| Unit | Fuel Type       | Consumption | Duration<br>(hours) |        |
|------|-----------------|-------------|---------------------|--------|
|      | Please select V | <b></b>     |                     | Remove |
| Add  |                 |             |                     |        |

- Bahagian C, tambahan untuk mengisi maklumat item:
  - Net Energy Output (NEO) For The Month
  - Accumulated NEO
  - Declared Annual Quantity (DAQ)
  - Maximum Annual Allowable Quantity (MAAQ)
  - Balance of DAQ
  - Balance of MAAQ

| n E                                      |  |  |  |  |  |  |
|------------------------------------------|--|--|--|--|--|--|
| BAHAGIAN C : Summary of Monthly Progress |  |  |  |  |  |  |
|                                          |  |  |  |  |  |  |
| MW                                       |  |  |  |  |  |  |
| MW                                       |  |  |  |  |  |  |
| MW                                       |  |  |  |  |  |  |
| MWh                                      |  |  |  |  |  |  |
| MWh                                      |  |  |  |  |  |  |
| RM1,000                                  |  |  |  |  |  |  |
| kWh                                      |  |  |  |  |  |  |
| kWh                                      |  |  |  |  |  |  |
| kWh                                      |  |  |  |  |  |  |
| kWh                                      |  |  |  |  |  |  |
| kWh                                      |  |  |  |  |  |  |
| kWh                                      |  |  |  |  |  |  |
|                                          |  |  |  |  |  |  |

### Type of Fuel/Consumption/Duration

| Unit | Fuel Type       | Consumption | Duration<br>(hours) |        |
|------|-----------------|-------------|---------------------|--------|
|      | Please select V | <b></b>     |                     | Remove |
| Add  |                 |             |                     |        |

- Bahagian C, tambahan untuk mengisi maklumat item:
  - Net Energy Output (NEO) For The Month
  - Accumulated NEO
  - Declared Annual Quantity (DAQ)
  - Maximum Annual Allowable Quantity (MAAQ)
  - Balance of DAQ
  - Balance of MAAQ

| BAHAGIAN C : Summary of Monthly Progress   |           |         |  |  |  |
|--------------------------------------------|-----------|---------|--|--|--|
| Capacity                                   |           |         |  |  |  |
| Gross :                                    | 123.00000 | MW      |  |  |  |
| Net :                                      |           | MW      |  |  |  |
| Maximum Load For The Month :               |           | MW      |  |  |  |
| Units Generated Per Month :                |           | MWh     |  |  |  |
| Energy Sold Per Month :                    |           | MWh     |  |  |  |
| Capacity Payment :                         |           | RM1,000 |  |  |  |
| Energy Payment :                           |           | RM1,000 |  |  |  |
| Net Energy Output (NEO) For The Month :    |           | kWh     |  |  |  |
| Accumulated NEO :                          |           | kWh     |  |  |  |
| Declared Annual Quantity (DAQ) :           |           | kWh     |  |  |  |
| Maximum Annual Allowable Quantity (MAAQ) : |           | kWh     |  |  |  |
| Balance of DAQ :                           |           | kWh     |  |  |  |
| Balance of MAAQ :                          |           | kWh     |  |  |  |
|                                            |           |         |  |  |  |

- Bahagian C, tambahan untuk mengisi maklumat item:
  - Net Energy Output (NEO) For The Month
  - Accumulated NEO
  - Declared Annual Quantity (DAQ)
  - Maximum Annual Allowable Quantity (MAAQ)
  - Balance of DAQ
  - Balance of MAAQ
  - Maklumat Penjanaan dan Penjimatan daripada NEM

|                                   |                         | Low Voltage     |            |        | Medium Voltage |     |        |        |  |
|-----------------------------------|-------------------------|-----------------|------------|--------|----------------|-----|--------|--------|--|
| *Billing Period                   |                         |                 | <b>***</b> | hingga |                | Ħ   | 🛗 hing | ga     |  |
| *Energy imported fro              |                         |                 |            | kWh    |                | kWh |        |        |  |
| *Energy consumed fr               |                         |                 |            | kWh    |                |     | kWh    |        |  |
| *Energy exported/sold to TNB/SESB |                         |                 |            | kWh    |                |     | kWh    |        |  |
| *Total yield from Solar PV (NEM)  |                         | kWh             |            |        |                | kWh |        |        |  |
| *Tariff Type for TNB 🔻            |                         | Please select 🔻 |            |        | Please select  |     |        |        |  |
| *Tariff Rate                      |                         |                 |            |        | RM/kWh         |     |        | RM/kWh |  |
| *Displaced Cost                   |                         |                 |            | RM/kWh |                |     | RM/kWh |        |  |
| Energy consumed from solar PV     |                         | RM              |            |        | RM             |     |        |        |  |
| *Saving Calculations              | Energy sold to TNB/SESB | RM              |            |        | RM             |     |        |        |  |
| *Total savings                    |                         | RM              |            |        | RM             |     |        |        |  |
| *Maximum Demand                   |                         | -               |            |        |                | kW  |        |        |  |

# Statistik Lesen Elektrik Graf

| Laman Utama             | Dashboard                | Hantar Laporan Bulanan | Statistik | Panduan | Maklum Balas dan Bantuan | Kata Laluan | Hubungi Kami |
|-------------------------|--------------------------|------------------------|-----------|---------|--------------------------|-------------|--------------|
| 🚫 Statistik »           | Statistik Le             | esen Elektrik (Graf)   |           |         |                          |             |              |
| arian                   |                          |                        |           |         |                          |             |              |
| Jenis Statis<br>Tahun : | iik : Sila pil<br>2016 ▼ | ih 🔻                   |           |         |                          |             |              |
|                         | Papa                     | ar                     |           |         |                          |             |              |

- Akses pada menu : Statistik
- Statistik yang dipaparkan adalah berdasarkan :
  - Maklumat laporan bulanan yang dihantar oleh pembekal data
  - Laporan bulanan berkenaan telah dikemaskini kepada Diterima oleh pihak ST.
- Jenis statistik yang disediakan adalah berdasarkan kategori pemegang lesen :
  - Statistik Lesen Awam Pengagihan
  - Statistik Lesen Awam Co-Generation
  - Statistik Lesen Persendirian (Co-Generation)
  - Statistik Lesen Persendirian
  - Statistik Lesen Awam RE / LSS / NEM / NEDA

### Statistik Lesen Awam Pengagihan

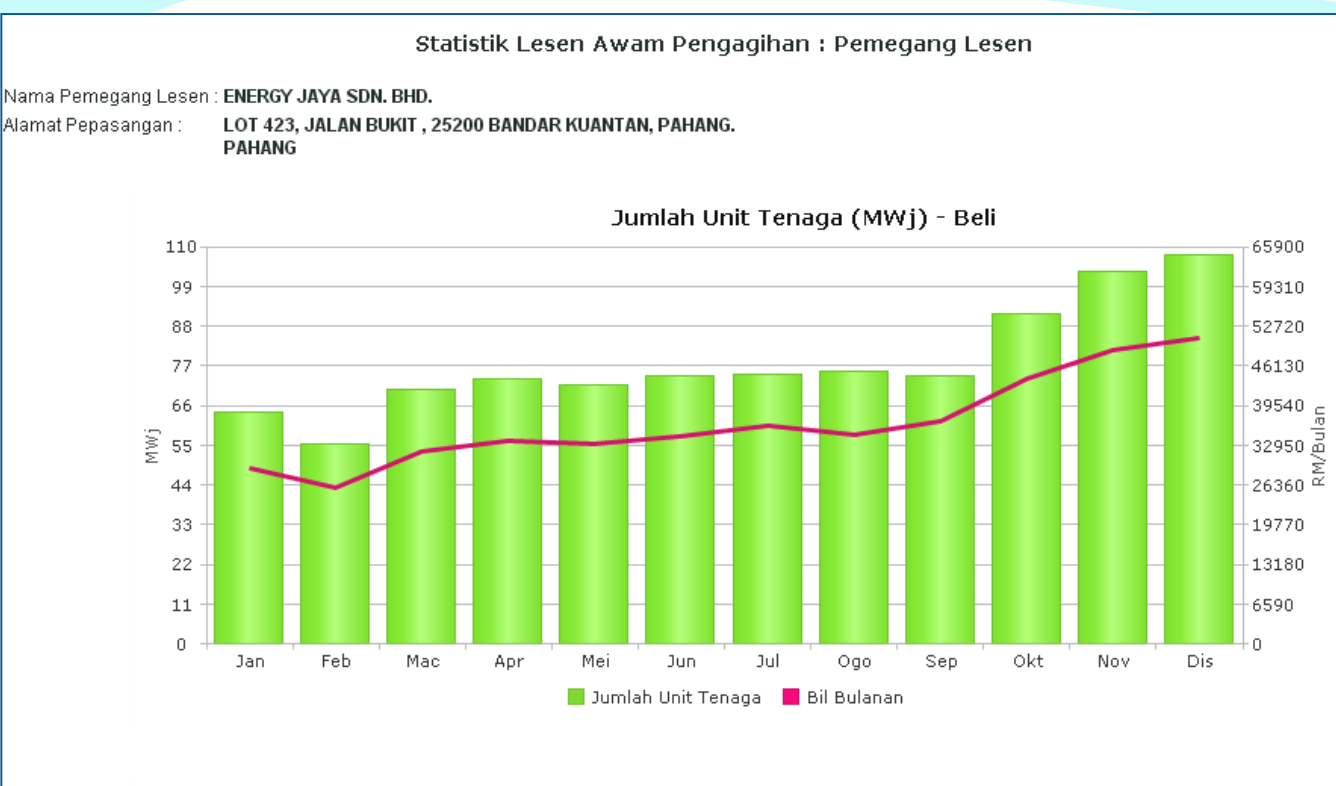

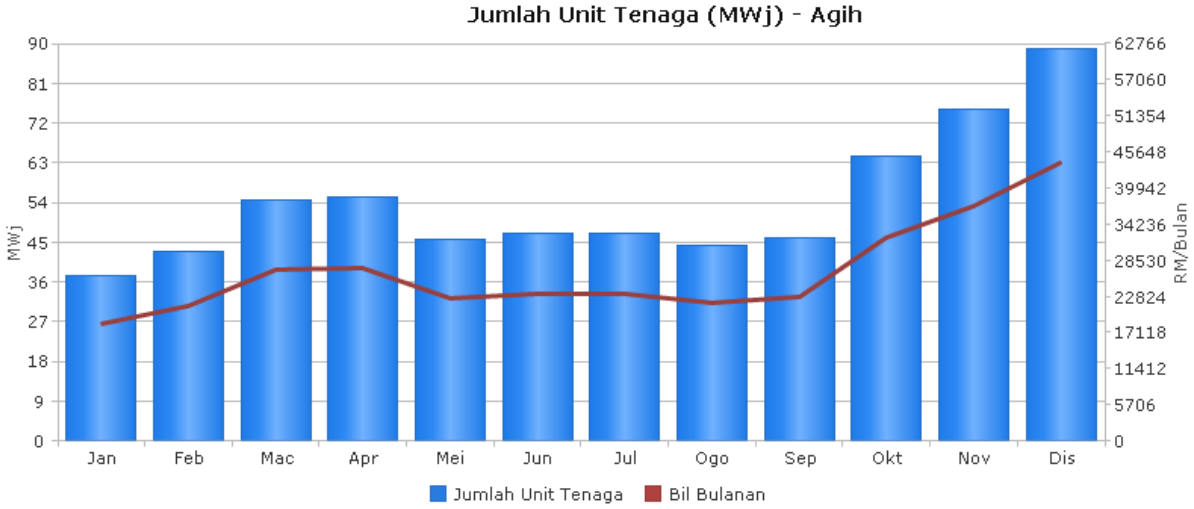

### **Statistik Lesen Awam Co-Generation**

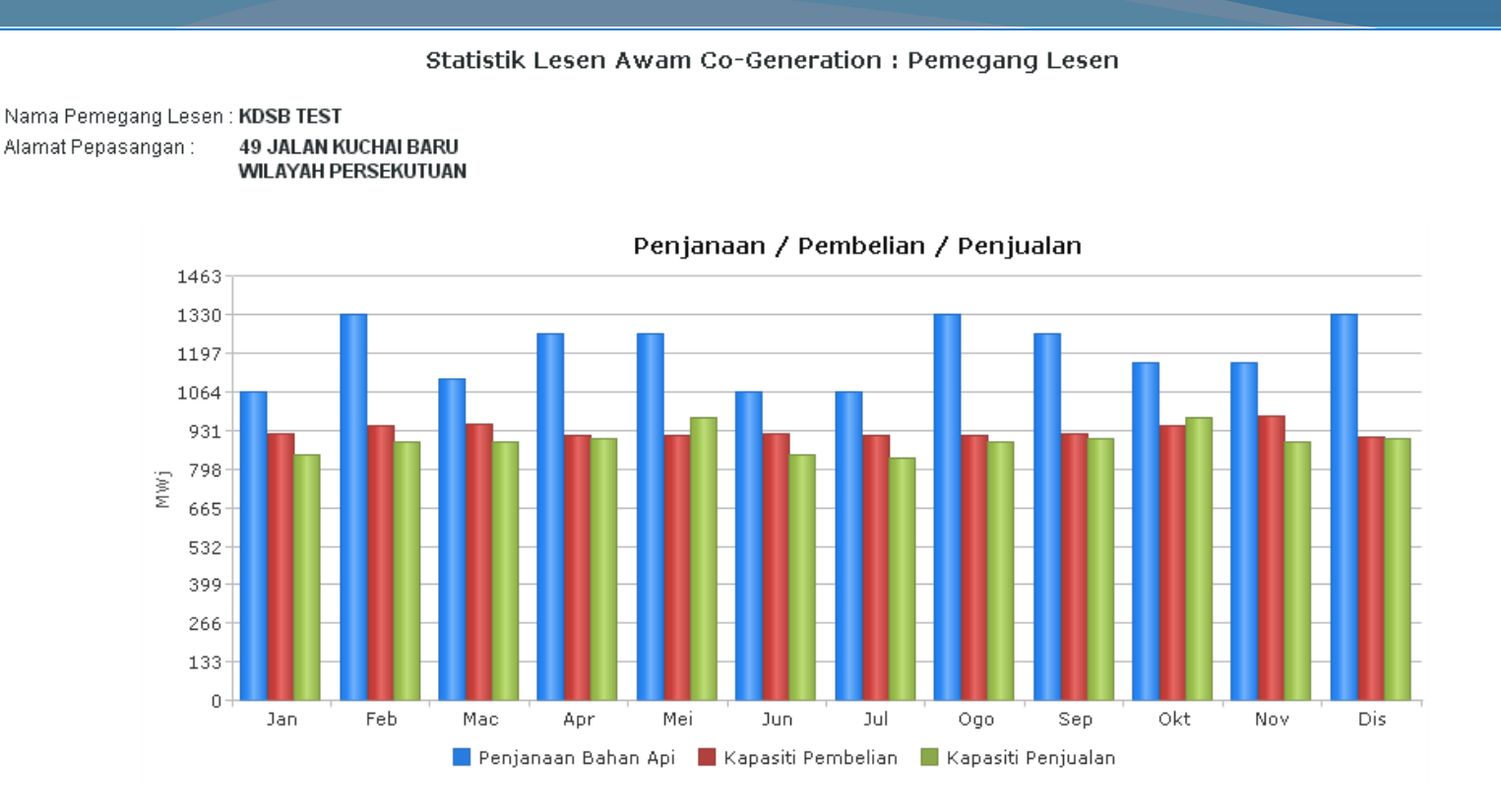

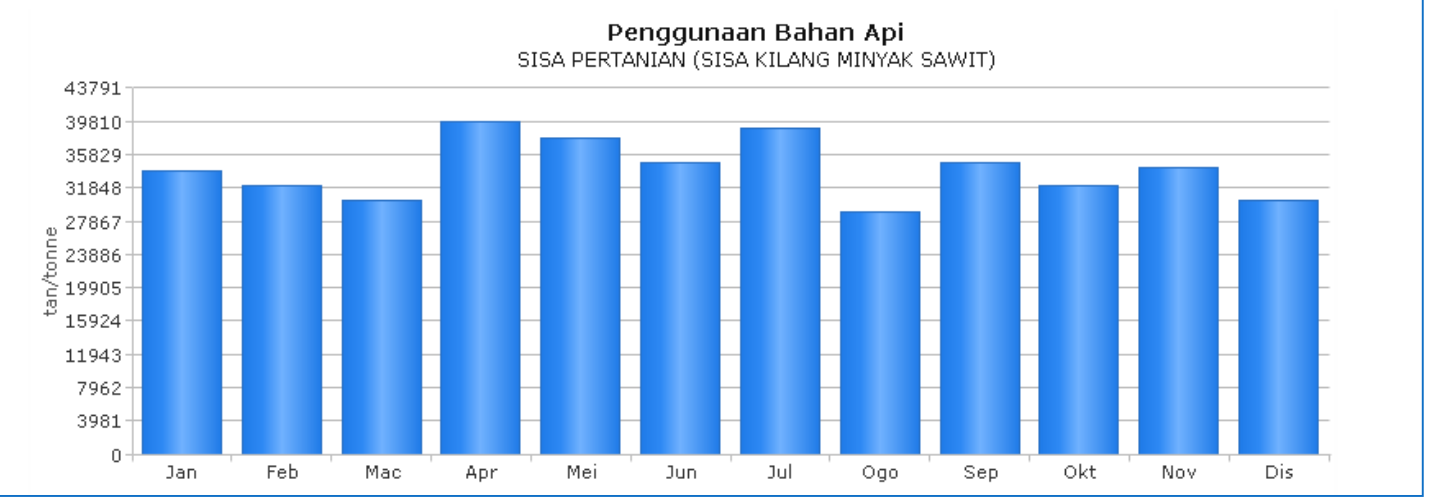

### Statistik Lesen Persendirian / Persendirian (Co-Generation)

![](_page_16_Figure_1.jpeg)

![](_page_17_Figure_1.jpeg)